User Manual – WB eDistrict 2.0

# User Manual for Applicants for Grant of Fire License

Version 1.0

Created On: 08-Feb-2024

Revised On: \_\_\_\_\_

Released On: \_\_\_\_\_

## Disclaimer:

The specimen images used in this document are for illustration purpose and have no link whatsoever to actual data related to applicants, actors or applications under the actual portal.

# **Target Audience:**

This document is intended to provide a basic overview of the WB eDistrict 2.0 portal to the following:

- Citizens of the State intending to avail services or schemes (as per their requirement/eligibility).
- Actors involved in providing the identified services to these Citizens.
- Nodal Authorities and designated Govt. Officials for reviewing and governance purpose.

# CAUTION

The information contained in this document is confidential and no part of this document may be reproduced, stored in a retrieval system, or transmitted in any form or by any means, electronic, mechanical, photocopying, recording or otherwise, without the prior consent from M/s WTL, the State Nodal Agency (SNA) and State Implementing Agency (SIA) for all e- Governance related activities in West Bengal and Department of P&AR, Govt. of West Bengal.

# **Revision Control History**

| S. No. | Nature of Amendment | Document<br>Version No. | Document<br>Release Date | Remarks |
|--------|---------------------|-------------------------|--------------------------|---------|
| 1      | Draft               | 1.0                     |                          |         |
|        |                     |                         |                          |         |
|        |                     |                         |                          |         |
|        |                     |                         |                          |         |

#### **Document Details**

| Name | Version No. | Description |
|------|-------------|-------------|
|      |             |             |
|      |             |             |
|      |             |             |

| Prepared by: ASHISH GULATI | Date: |
|----------------------------|-------|
| Reviewed by:               | Date: |
| Authorised by:             | Date: |

# Table of Contents

| List of Abbreviations                                   | 4  |
|---------------------------------------------------------|----|
| 1.0 Introduction                                        | 5  |
| 1.1 Accessing eDistrict 2.0                             | 5  |
| 1.2 User Navigation flow                                | 6  |
| 1.3 Important Sections                                  | 8  |
| 2.0 Service Discovery                                   | 9  |
| 3.0 Scheme Discovery                                    | 11 |
| 4.0 User Registration                                   | 14 |
| 5.0 Applying for Renewal of Fire Safety Certificate     | 17 |
| 5.1 Filling up the Application                          | 19 |
| 5.2 Adding Supporting Documents.                        | 28 |
| 5.3 Deleting Draft Application that is no longer needed |    |
| 5.4 Editing a Draft Application                         | 31 |
| 5.5 Download Application Acknowledgement                | 31 |
| 5.6 Searching an Application                            |    |
| 5.7 Tracking Application Status                         | 34 |
| 5.8 Edit an Application                                 | 36 |
| 5.9 Checking the Application Outcome                    | 36 |
| 5.10 Downloading the Output                             | 37 |
| 6.0 Connecting Helpdesk                                 |    |
| 7.0 Submitting Feedback                                 |    |

| 3.0 Logging Out         | 41 |
|-------------------------|----|
| 3.0 Raising a Grievance | 42 |

# List of Abbreviations

| SIL# | Test | Meaning                           |
|------|------|-----------------------------------|
| 1.   | AIN  | Application Identification Number |
| 2.   | FSR  | Fire Safety Recommendation        |
| 3.   | FSC  | Fire Safety Certificate           |
| 4.   |      |                                   |
| 5.   |      |                                   |
| 6.   |      |                                   |
| 7.   |      |                                   |
| 8.   |      |                                   |
| 9.   |      |                                   |
| 10.  |      |                                   |

| 11. |  |
|-----|--|
| 12. |  |
| 13. |  |
| 14. |  |
| 15. |  |
| 16. |  |

### **1.0 Introduction**

e-District 2.0 portal has been envisaged by the Government of West Bengal to provide advanced automated workflow solution for District Administration to improve upon the existing standards for providing services to the citizens. This project harbors the dream to earn the reputation of being paramount importance to help the State to establish higher acceptance standards for electronic workflow system for the district administration as well as various departments for processing the applications submitted either by citizens themselves or through Kiosk Centers/BSKs, which are the primary front-end channels as envisaged in the project.

### 1.1 Accessing eDistrict 2.0

eDistrict 2.0 portal is a web-based application. The application has support for all the popular web browsers like Chrome, Edge and Mozilla. It can be accessed by typing the URL identifier on any of the above-mentioned browsers.

URL: http://10.10.98.51/portal

The following screen opens up.

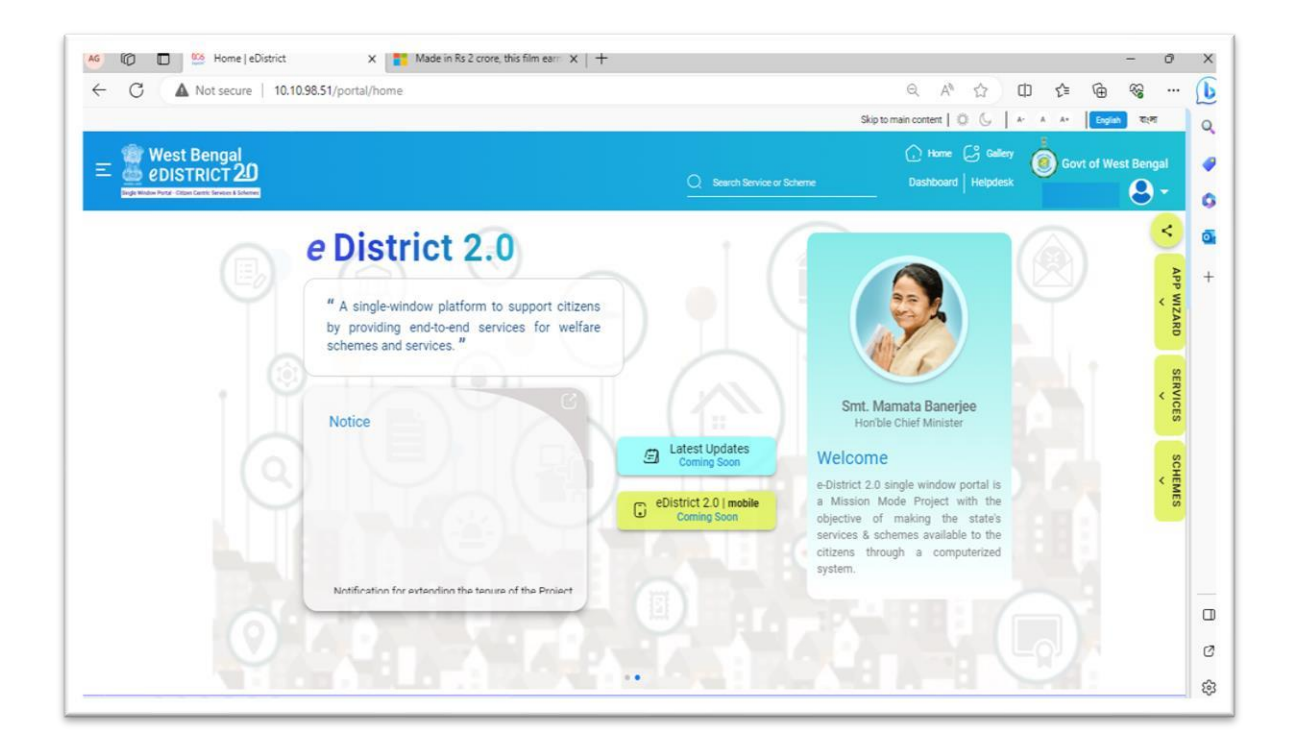

### **1.2 User Navigation flow**

The home page can be divided into two distinct sections. The Header and Body. The Header section contains a few common features which are a part of the standard design and may be used by the users as per their convenience. The common features have distinct icons, and the usage is mentioned below.:

| lcon / Link | Usage                                                                                                    |
|-------------|----------------------------------------------------------------------------------------------------|
| * 6         | The Night mode icon palette provided icons to select the preference for viewing the portal in the dark mode or in the normal mode. |
| A- A A+     | Size icons are provided to aid the users select the font size in accordance with the individual reading preferences.               |

| SERVICES      | Users can Check the details related to the Various live services by clicking the link and filling up the necessary details.    |
|---------------|----------------------------------------------------------------------------------------------------|
| REGISTER      | Users can Register themselves with the revamped eDistrict<br>Portal by clicking the link and filling up the necessary details. |
|               | User can jump to the Login screen, browse for the available services, schemes and also jump to the Contact Us.                 |
| lcon / Link   | Usage                                                                                                    |
|               |                                                                                                    |
|               | Contact Us                                                                                                    |
|               | Services<br>Schemes                                                                                                    |
|               | Login                                                                                                    |
|               | The Hamburger icon on the extreme left provides further alternative navigation options mentioned below :                       |
| Helpdesk      | Ine Helpdesk link re-directs the user to the Helpdesk information                                                              |
|               |                                                                                                    |
|               | Clicking on this allows the user to login to the portal and avail                                                              |
| English বাংলা | available. The portal supports English and Bengali la                                                                          |
| Π             | Language selector allows the user to toggle between the                                                                        |
|               | The Home Icon, helps the user to navigate to the home page.                                                                    |
| Ø             | The Picture Gallery icon, can be used to view the departmental images.                                                         |
| Search        | search for a desired service/scheme from within the portal                                                                     |
|               | The Search Option is provided to the user so that they can                                                                     |

|         | Users can access the details related to the Various live schemes      |
|---------|-----------------------------------------------------------------------|
| SCHEMES | available by clicking the link and filling out the necessary details. |
| × ,     |                                                                       |

# **1.3 Important Sections**

Other Important Sections present in the home screen are:

- Latest Updates : The Latest Updates section shows latest updates or the important changes which have been newly implemented vide the portal. It serves as a medium of imparting the latest communication to the target audience.
- e-District Mobile: eDistrict Mobile application details
- Welcome : Provides the basic introduction of what the portal is about.
- Notice : It is an archive of the latest Govt. Notices / Circulars.

User Manual for Application for Grant Of Fire License

# **2.0 Service Discovery**

In case any user wants to know about a particular service, he or she can do so by clicking the **Services** link. The **Service Discovery** screen appears as follows.

| Service Discovery           |                                                                                               | > |
|-----------------------------|-----------------------------------------------------------------------------------------------|---|
| Search Services             |                                                                                               | ( |
| FILTER SERVICE BY           | < Fire & Emergency Services Certificates Land & Land & Certificates Grievance Redressal / RTI | > |
| O Certificates              | Grant of Fire License                                                                         |   |
| O Grievance Redressal / RTI | Renewal of Fire License                                                                       |   |
| O Labour Welfare            | Issuance of Revised Fire Safety Recommendation                                                |   |
| O License                   | Regularization of Conditional FSC                                                             |   |
| O Property                  | Issuance of Fire Safety Recommendation                                                        |   |
| O Society                   | Correction of Fire Services                                                                   |   |
| () Trade                    | Renewal of Fire Safety Certificate                                                            |   |
|                             | Issuance of Fire Safety Certificate                                                           |   |

To know more about the service, a user should click on the name of the service. The user is provided with navigation icons (> and <) to navigate across various Departments. The following screen appears when the user clicks the service **Grant Of Fire License**.

Version No.: 1.0

e-District 2.0 User Manual

User Manual for Application for Grant Of Fire License

To go-back to the previous screen, the user needs to click on the **CANCEL** button.

In case the user intends to avail a service, the user must register itself with the portal first using the REGISTER option and then login to the portal using the LOGIN option and complete the process by providing his or her unique username and click on **Sign In**.

| ÷ - | → C | <br>staging.edistrict.wb.gov.in/portal/edist/grant-fire                                                                                                    | ☆ | ₹ | 1 | : |
|-----|-----|----------------------------------------------------------------------------------------------------|---|---|---|---|
|     |     | Grant Of Fire License User Manual                                                                                                    |   |   |   |   |
|     |     | Eligibility Criteria                                                                                                    |   |   |   |   |
|     |     | <ul> <li>Any person who stores inflammable or hazardous substance or is involved in the processing of the same must obtain a license for<br/>the same by applying through this service.</li> </ul>                                                                                                    |   |   |   | 1 |
|     |     | Document Requirement                                                                                                    |   |   |   |   |
|     |     | <ul> <li>Consent Letter of Land Owner, if rented premises.</li> <li>Site Plan with Section Drawing in 1:100 scale cut into A4 sized pages(Upload Multiple pages).*</li> <li>FSC document.</li> <li>FSR document.</li> <li>Old License, if Any</li> <li>Any Other Document</li> <li>PAN card of the applicant.</li> </ul> |   |   |   |   |
|     |     | Payment Requirement                                                                                                    |   |   |   |   |
|     |     | • Part I : Rates of Annual Fees for Using a Premises for Storing and Processing of Hazardous Substances mentioned in the note.                                                                                                    | Į |   |   |   |
|     |     | CANCEL ACCEPT                                                                                                    |   |   |   |   |

08-Feb-2024

# **3.0 Scheme Discovery**

In addition to citizen-centric services, WB eDistrict 2.0 positions itself as a Single Window access point for the various beneficiary schemes. In order to see the available schemes, the user needs to click on the Schemes link to open the Scheme Discovery window as shown below.

| → C ▲ Not secure   10.10.98.51:8085       | portal/home                                                                                                    | • * • •        |
|-------------------------------------------|----------------------------------------------------------------------------------------------------|----------------|
| ogin to Aktivlearn 🤞 13 Unread Messages 🔏 | West Bengal e-Distr 🥱 West Bengal e-Distr 🦃 Privacy error 🧭 Login Page 🦌 namami shamishan 🖚 Cybersecunty and I 📷 Intern | ational Associ |
|                                           |                                                                                                    |                |
| Scheme Discovery                          |                                                                                                    |                |
|                                           |                                                                                                    | ×              |
| Search Schemes                            |                                                                                                    | 0              |
|                                           |                                                                                                    |                |
| FILTER SERVICE BY                         | Loan Credit Grant Insurance                                                                                             |                |
| Agriculture                               |                                                                                                    |                |
| O Education                               | Agriculture Infrastructure Fund - receipt, process & issue of sanctions against individual applications 🖓               |                |
| O Fisheries                               |                                                                                                    |                |
| O Food                                    | 📕 Krishak Bandhu 🔁                                                                                                    |                |
| O Health                                  |                                                                                                    |                |
| O Land                                    |                                                                                                    |                |
| () General                                |                                                                                                    |                |
| () Job                                    |                                                                                                    |                |
| U Home                                    |                                                                                                    |                |
|                                           |                                                                                                    |                |
|                                           |                                                                                                    |                |

In order to know more about the scheme, the user can either use the **Search** option to search for the necessary scheme by typing the name or use the available **Filters**. In case the user wants to know more about say the **Krishak Bandhu** Scheme, a popular scheme, falling under the **Loan**, the user can click on the Scheme Name and learn more about the same. The following screen appears.

#### e-District 2.0 User Manual

#### User Manual for Application for Grant Of Fire License

| DigiGov  | × 📀 দুয়ারে সরকার/পাড়ায় সমাধান 🗙 🕂                                                                                                  | v – D                                                               |
|----------|----------------------------------------------------------------------------------------------------|---------------------------------------------------------------------|
| → C      | ds.wb.gov.in/Check_Eligibility.aspx                                                                                                   | 년 숙 🖬 🛦 🗆 😩                                                         |
| Scheme D | Our and Messages (West bengal e-Distr (Privacy erfor) (Cogin va<br>DUARE SARKAR<br>Government of West Bengal                          | ge 🔭 namami snamisnan (4) Cybersecunty and I 🥁 international Associ |
| SI No    | Scheme                                                                                                    | Click To                                                            |
| 1        | Agriculture Infrastructure Fund - receipt, process & issue of sanctions against individual applications                               | View Scheme Details                                                 |
| 2        | KCC (Agriculture)                                                                                                    | View Scheme Details                                                 |
| 3        | Krishak Bandhu                                                                                                    | View Scheme Details                                                 |
| 4        | Registration and approval of financial assistance for Drip and Sprinkler irrigation systems<br>under Bangla Krishi Sech Yojana (BKSY) | View Scheme Details                                                 |
| 5        | KCC (ARD)                                                                                                    | View Scheme Details                                                 |
| 6        | Caste Certificates to SC, ST & OBCs                                                                                                   | View Scheme Details                                                 |
| 7        | Medhashree                                                                                                    | View Scheme Details                                                 |
| 8        | Sikshashree                                                                                                    | View Scheme Details                                                 |
| 9        | Taposhili Bandhu                                                                                                    | View Scheme Details                                                 |

In case the user intends to avail a scheme, the user must register itself with the portal first using the REGISTER option and then login to the portal using the LOGIN option and complete the process by providing his or her unique username and click on **Sign In**.

User Manual for Application for Grant Of Fire License

# 4.0 User Registration

User Registration is mandatory for availing any of the available schemes or services. In case the visitor to the portal is an occasional surfer, he or she can get a good idea of the portal without going through the registration process.

In case the visitor to the portal wants to avail the service, then he or she needs to be a registered user. Users can register themselves with the revamped eDistrict Portal by clicking the **REGISTER** link and filling in the necessary details. The following screen appears as the user clicks on the **REGISTER** link.

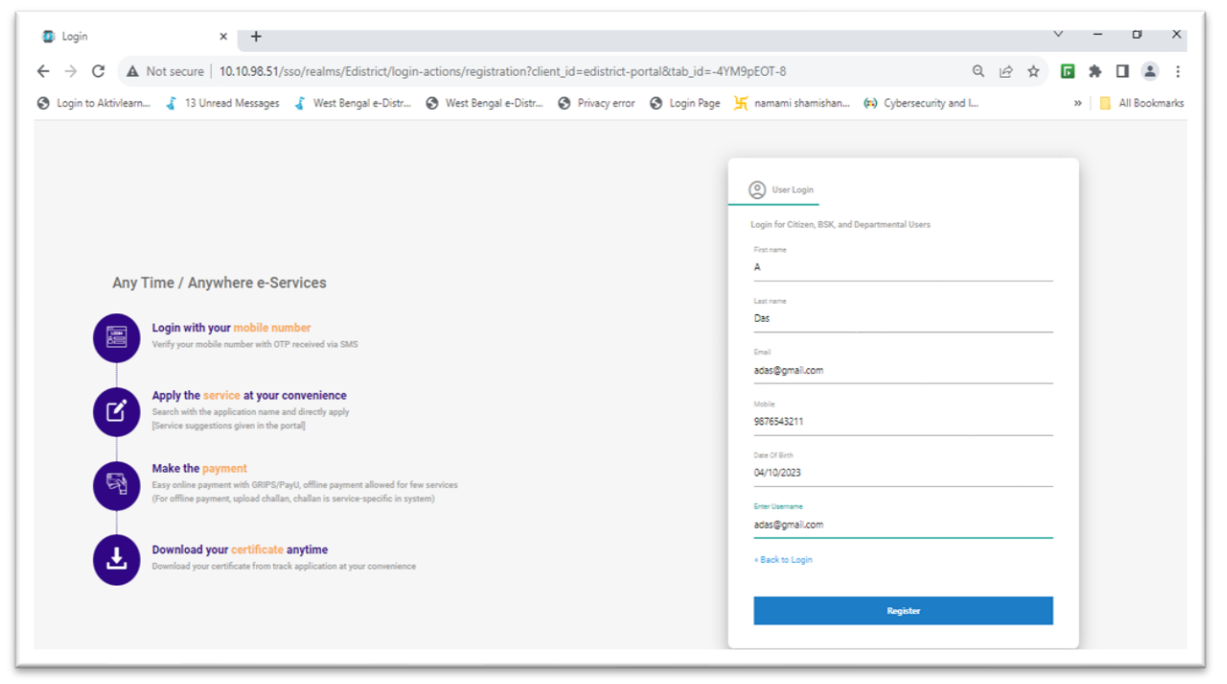

User Manual for Application for Grant Of Fire License

The default screen is designed to capture the Personal Details of the user. This includes Name, Email Id, Mobile Number and Date of Birth. All the details are Mandatory in Nature. Users are required to fill-up the necessary details and click on the **Register** button. This leads to the next screen.

The user is required to select a **Username** of his or her choice. This entry is validated against the user names which are already registered. In case the same is repeated, an appropriate user message is flashed to warn the user regarding the non-availability of the same. Once the user provides valid values for all the remaining fields, he or she needs to click on the **Register** button to move to the final screen where the OTP shared must be validated to complete the User Registration process.

Once the User Registration is Successful, the User needs to login using the User ID and the OTP. The user is directed to the following page which is the dashboard.

| eDISTRICT 20                   |                   |                         |                      | Dashboard Helpdesk | Govt of West Be |
|--------------------------------|-------------------|-------------------------|----------------------|--------------------|-----------------|
| Search                         | Pending Action () | 🐼 Draft () 🐼 Submit     | ted () 😹 Approved () | Rejected ()        |                 |
| Service Name<br>No Data Found. | filt c AIN        | filt - Application Date | filt - Status        | filt - Actions     |                 |

The Dashboard shows the application count against various statuses. For a new user this count is Zero for all the status categories.

User Manual for Application for Grant Of Fire License

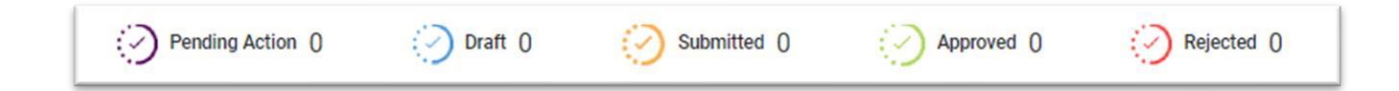

| Status          | Meaning                                                                                                |  |  |  |
|-----------------|----------------------------------------------------------------------------------------------------|--|--|--|
| Pending Actions | Count of Applications which have been successfully submitted and are yet to be acted upon by the actor |  |  |  |
| Draft           | Count of Applications which are saved as Draft                                                         |  |  |  |
| Approved        | Count of Applications that have been approved                                                          |  |  |  |
| Reject          | Count of Applications that are rejected on various grounds                                             |  |  |  |
| Submitted       | Count of Applications that have been submitted successfully                                            |  |  |  |

# 5.0 Applying for Grant Of Fire License

User needs to find the service as shown below.

The following screen appears when the user clicks on the Service Name.

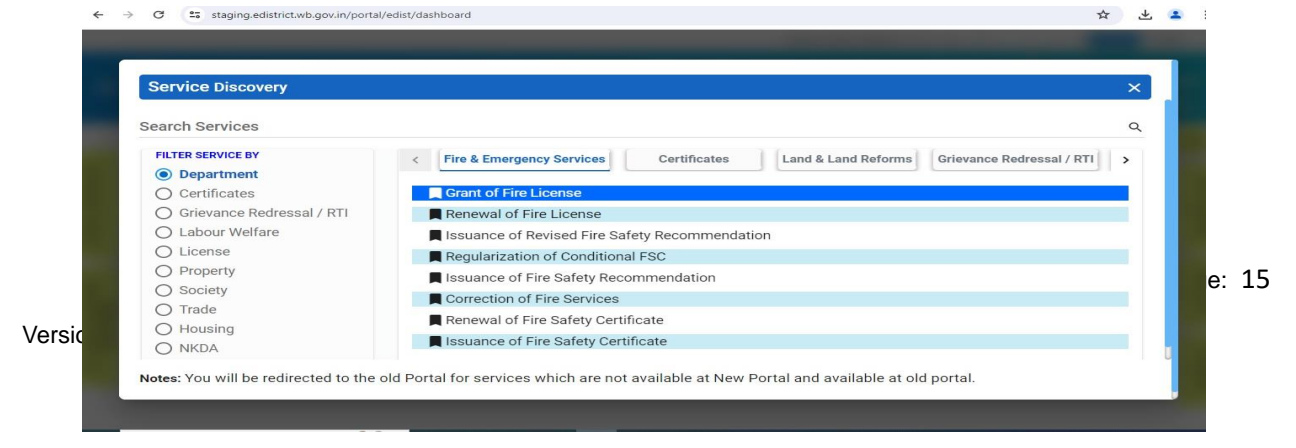

#### e-District 2.0 User Manual

#### User Manual for Application for Grant Of Fire License

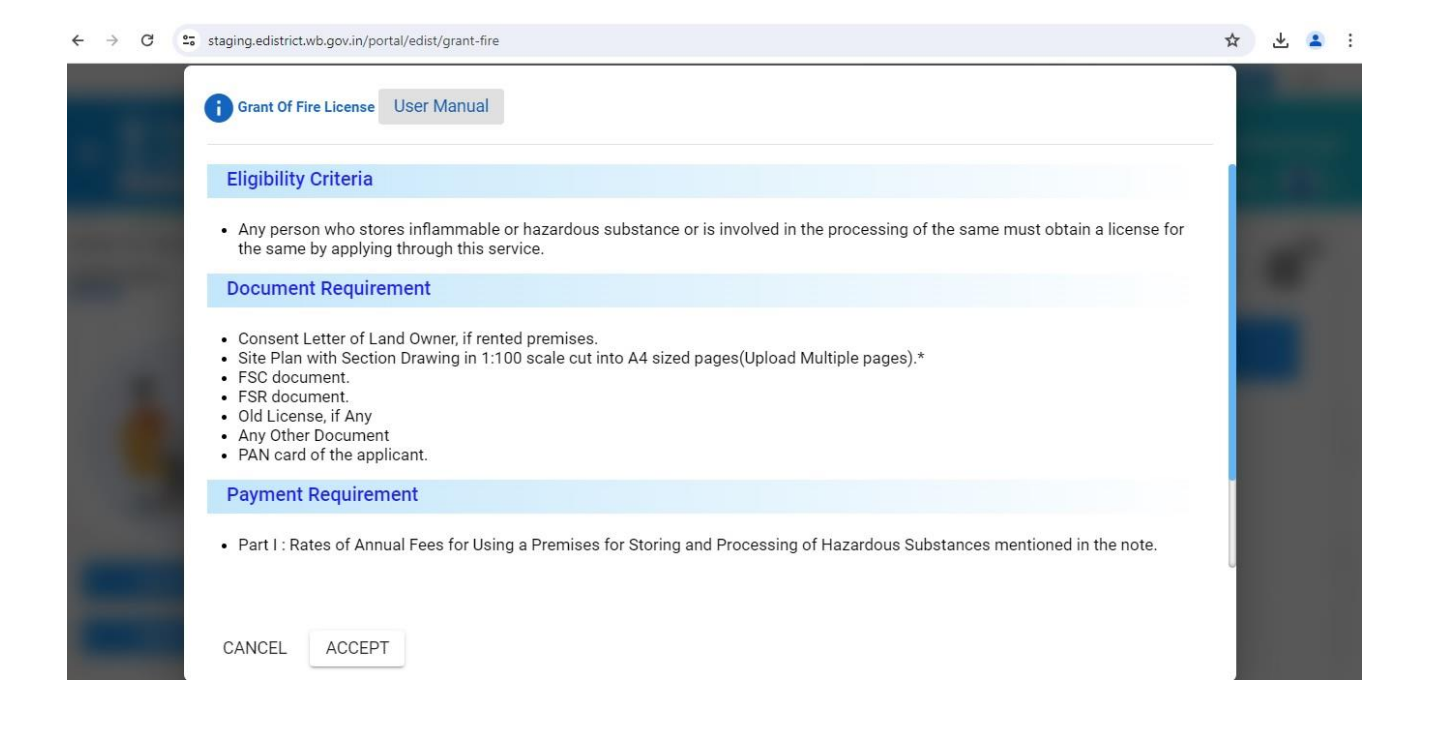

The user needs to click on the **Accept** button to proceed further. The following screen appears.

### 5.1 Filling up the Application

The FSR details provided by the user are validated and in case a match is found, the user is allowed to proceed. In case the data provided by the user is not present in the WB eDistrict Database, an appropriate message is displayed. In case the Existing FSR Number is valid, the system retrieves the data. User (Applicant) can proceed with the application by clicking on **Save and Next. Necessary changes can be done during the application as per the service design.** 

#### e-District 2.0 User Manual

# User Manual for Application for Grant Of Fire License

| C 🗇 https://staging.edistri            | ct.wb.gov.in/portal/edist/renewal-of-fire-safety-certificate-ap | P                | Q A* 🏠 🖬                               | G D ⊉                    | 1 Sec. 1     |
|----------------------------------------|-----------------------------------------------------------------|------------------|----------------------------------------|--------------------------|--------------|
| timatix - Digitally 🥉 West Bengal e-Di | str 💣 Windows 10: Wind 🎦 172.20.140.53 🧃 New Tab                | 🔏 web chat 🛛 🔯 C | ATS 🧃 WB e-District : Offic 🔞 West Ber | igal e-Distr 🧃 WB e-Dist | trict : Tapa |
|                                        |                                                                 |                  |                                        |                          |              |
|                                        |                                                                 | Applicant's Bas  | ic Information                         |                          | ~            |
|                                        | Applicant Type *                                                |                  | Salutation *                           |                          |              |
|                                        | Owner                                                           |                  | Mr                                     |                          |              |
|                                        |                                                                 |                  |                                        |                          |              |
|                                        | Tom                                                             |                  | Middle Name                            |                          |              |
|                                        |                                                                 |                  |                                        |                          |              |
|                                        | Last Name                                                       |                  | Mobile No *                            |                          |              |
| Hanna Manageri                         | Riddle                                                          |                  | 8820879198                             |                          |              |
| Oser Manual                            | Date Of Birth *                                                 |                  | Age •                                  |                          |              |
| Select Profile                         | 09/02/1983                                                      | <b></b>          | 40                                     |                          |              |
|                                        | Gender *                                                        |                  |                                        |                          |              |
|                                        |                                                                 |                  | Aadhar No                              |                          |              |
|                                        | Male                                                            | ÷                |                                        |                          |              |
|                                        | Date Of Application *                                           |                  | Email •                                |                          |              |
|                                        | 27/01/2024                                                      |                  | test@t.com                             |                          |              |
|                                        | PAN Number *                                                    |                  |                                        |                          |              |
|                                        | ASWOE4567T                                                      |                  |                                        |                          |              |

|                       | Site Address For which Fire License is Desired             |                |                                                                              |  |     |
|-----------------------|------------------------------------------------------------|----------------|------------------------------------------------------------------------------|--|-----|
| ί                     | Address Line 1 *<br>XYZ ROAD                               |                | Address Line 2                                                               |  |     |
|                       | Pin Code *<br>736146                                       |                | Country *<br>India                                                           |  |     |
|                       | State *<br>West Bengal                                     |                | District *<br>Coochbehar                                                     |  | × • |
| Supporting Document 📣 | Sub Division *<br>Cooch Behar Sadar                        | × -            | Rural or Urban *<br>Urban                                                    |  | × • |
| User Manual           | Block/Municipality/Municipal Corporation *<br>Municipality | x <del>.</del> | Block/Municipality/Municipal Corporation Name *<br>Koch Bihar (Municipality) |  | × • |
|                       | Village or Ward *<br>Ward Number 1                         | × •            | Post Office *<br>Pachagarh BO                                                |  | × • |
|                       | Police Station *<br>Qwerty                                 |                |                                                                              |  |     |
|                       | MOUZA Name                                                 |                | Borough Number                                                               |  |     |
|                       | Ward Number                                                |                | Plot No./Holding No./Premises No. *<br>BD/12                                 |  |     |
|                       | Nearest Firestation to the premises *                      |                | Zone *                                                                       |  |     |

Back Save As Draft Save & Next

#### e-District 2.0 User Manual

| ← → C Staging.edistrict.wb.gov            | in/portal/edist/grant-fire     |   |      |      |         |                 |                           |                   |                 |                  | (                   | 2 ☆     | * 🔹                           |
|-------------------------------------------|--------------------------------|---|------|------|---------|-----------------|---------------------------|-------------------|-----------------|------------------|---------------------|---------|-------------------------------|
|                                           |                                |   |      |      |         |                 |                           |                   | Skip to r       | main content 🛛 🕄 | 061                 | k- A A+ | English वारमा                 |
| E West Bengal<br>eDISTRICT 20             |                                |   |      |      |         | <u>0. :</u>     | Search Service of         | or Scheme         |                 | Hame Dashboard   | Gallery<br>Helpdesk | Gov1    | of West Bengal<br>Manna 🔕 🕶   |
| teme >> Grant-Of-Fire-Licence Application | 0                              | 0 | 3/13 | 4/13 | 5/13    | 6/13            | 7/13                      | 8/13              | 9/13            | 10/13            | 11/13               | 12/13   | 13/13 <sup>&gt;&gt;&gt;</sup> |
|                                           |                                |   |      |      | Applica | ant Type        |                           |                   |                 |                  |                     |         | ~                             |
|                                           | Applicant Type *<br>Individual |   |      | 1    | × •     | Name of<br>TEST | f the Applicant/C<br>DEMO | Irganization(To b | e shown in fina | al license) *    |                     |         |                               |
|                                           |                                |   |      | Back | Save As | Draft           | Save & Next               |                   |                 |                  |                     |         |                               |
|                                           |                                |   |      |      |         |                 |                           |                   |                 |                  |                     |         |                               |
| Supporting Document                       |                                |   |      |      |         |                 |                           |                   |                 |                  |                     |         |                               |
|                                           |                                |   |      |      |         |                 |                           |                   |                 |                  |                     |         |                               |
|                                           |                                |   |      |      |         |                 |                           |                   |                 |                  |                     |         |                               |
|                                           |                                |   |      |      |         |                 |                           |                   |                 |                  |                     |         |                               |
|                                           |                                |   |      |      |         |                 |                           |                   |                 |                  |                     |         |                               |

| Grant-Of-Fire-Licence Application | <b>**0 0 *</b>                             | 573           | • • •                                           | 0 0 0 0 |
|-----------------------------------|--------------------------------------------|---------------|-------------------------------------------------|---------|
|                                   |                                            | Office Addres | es of Applicant                                 | ^       |
| V 🕐 🔻 🔻                           | Same Address As *                          |               |                                                 |         |
|                                   | Site Address                               | х -           |                                                 |         |
|                                   | Address Line 1 -<br>XVZ ROAD               |               | Address Line 2                                  |         |
|                                   | Pin Code +<br>736146                       |               | Country-<br>India                               |         |
|                                   | State -<br>West Bengel                     |               | District *<br>Coochbehar                        |         |
|                                   | Sub Division *                             |               | Rural or Urban *                                |         |
| Supporting Document               | Cooch Behar Sadar                          | × -           | Urban                                           | х       |
|                                   | Block/Municipality/Municipal Corporation * |               | Block/Municipality/Municipal Corporation Name * |         |
| User Manual                       | Municipality                               | × •           | Koch Bihar (Municipality)                       | × •     |
|                                   | Village or Ward *                          |               | Post Office *                                   |         |
|                                   | Ward Number 1                              | Χ.            | Pachagarh 90                                    | х       |
|                                   | Puiles Blatton -<br>Qwerty                 |               |                                                 |         |
|                                   | MOUZA Name                                 |               | Borough Number                                  |         |
|                                   | Ward Number                                |               | Plot No./Holding No./Premises No. *<br>BD/12    |         |
|                                   | Nearest Firestation to the premises *      |               | Zone Name *                                     |         |
|                                   | Cooch Behar                                | х.            | <u>E</u>                                        | × •     |
|                                   |                                            | Back Save As  | a Draft Save & Next                             |         |

| >> Grant-Of-Fire-Licence      |                                                                      |                                                       |
|-------------------------------|----------------------------------------------------------------------|-------------------------------------------------------|
| t-Of-Fire-Licence Application | <sup>«</sup> O O O O 613                                             | - œ œ œ œ œ œ                                         |
|                               | W                                                                    | Varehouse or Workshop Details                         |
| <b>.</b>                      | Area of the warehouse or workshop *<br>100                           | Name of the Owner of the Building *<br>TEST DEMO      |
|                               | Description of the Structure (Nature of construction) *<br>TEST TEST | Nature of Occupancy with immediate 20 feet all around |
| Supporting Document           | Name of the Insurance Company                                        |                                                       |
| User Manual                   | Bac                                                                  | ck Save As Draft Save & Next                          |
|                               |                                                                      |                                                       |
|                               |                                                                      |                                                       |
|                               |                                                                      |                                                       |

| t-Of-Fire-Licence Application | 11                |               |                     |                    |            |              |          |
|-------------------------------|-------------------|---------------|---------------------|--------------------|------------|--------------|----------|
|                               | <b>*0 0 0</b>     | 0 0           | 6/13                | 7/13 8/13          | 9/13 10/13 | 11/13 12/    | 13 13/13 |
| . 9                           |                   |               | Occupier De         | etails             |            |              | ^        |
|                               | Search            | Q             |                     |                    |            | <b>a</b> + / | Add Row  |
|                               | Name of Occupier* | Y COCCUPIER'S | s Office Address* y | Coccupier is Owned | er* y 0    | Actions      |          |
|                               | No Data Found.    |               |                     |                    |            |              |          |
| Supporting Document           |                   |               | Back Save As Draf   | ft Save & Next     |            |              |          |
|                               |                   |               |                     |                    |            |              |          |
|                               |                   |               |                     |                    |            |              |          |
|                               |                   |               |                     |                    |            |              |          |
|                               |                   |               |                     |                    |            |              |          |

| (三)                |                       |   | Hazardous Substance | Details         |           | ^         |
|--------------------|-----------------------|---|---------------------|-----------------|-----------|-----------|
|                    | Search                | ٩ |                     |                 | ē         | + Add Row |
|                    | Storage Or Processing |   | v C Amt. of Article | v ≑ Measuring U | nit 🔻 🗘 . | Actions   |
| porting Document 🚯 |                       |   |                     |                 |           |           |
| User Manual        |                       |   | Back Save As Draft  | Save & Next     |           |           |
|                    |                       |   |                     |                 |           |           |
|                    |                       |   |                     |                 |           |           |

| -Of-Fire-Licence Application | «• • • • • • • •                            | ) <b>(</b> 1) 913 003 103 073 083             |
|------------------------------|---------------------------------------------|-----------------------------------------------|
|                              | Name and                                    | Nature of Fire Safety Arrangements            |
|                              | Hydrant System                              | Sprinkler System                              |
|                              | Hose Reel System                            | Fire Extinguishers                            |
|                              | Fire Detection Alarm system                 | Exit And Directional Signs                    |
| Supporting Document          | Fire Engines                                | Number Of Fire Trained Staffs                 |
|                              | Accessibility Of Fire Engines               | Capacity Of Fire Pumps in litres per second   |
|                              | Capacity of fire pumps normal work pressure | Capacity of underground or overhead reservoir |
|                              | Back                                        | Save As Draft Save & Next                     |

|                     |                                                                          | 12/13 13/13 |
|---------------------|--------------------------------------------------------------------------|-------------|
| . 9                 | Details of Nearest Open water premises (tank or river)                   | ^           |
|                     | Distance of the nearest open water(tank or river) in feet Access Details |             |
|                     | Approximate Area (in square Feet) Approximate Depth (in Feet)            |             |
| Supporting Document | Back Save As Draft Save & Next                                           |             |
| User Manual         |                                                                          |             |
|                     |                                                                          |             |
|                     |                                                                          |             |
|                     |                                                                          |             |

| t-Of-Fire-Licence Application | «o o o o o                                                    | 0 0                   |                                                                                                    | 13/13 × |
|-------------------------------|---------------------------------------------------------------|-----------------------|----------------------------------------------------------------------------------------------------|---------|
|                               |                                                               | Other Releva          | nt Information                                                                                                    | *       |
| <b>1</b>                      | Height of the building (in Feet) *<br>150                     |                       | Nature of Occupancy *<br>Residential                                                                                             | × -     |
|                               | Annual Municipal Value of Warehouse or Workshop               |                       | Other Information                                                                                                    |         |
| Successful A                  | Have you obtained FSR for the Premises for which Fire License | e is needed? *<br>× + | If Yes, please provide the FSR No.                                                                                               |         |
| User Manual                   | Have you obtained FSC for the Premises for which Fire License | e is needed? *<br>× - | If Yes, please provide the FSC No.                                                                                               |         |
|                               | Have you ever applied for Fire License Earlier? *             | х -                   | Was any of your earlier application for Fire License Rejected *<br>Was any of your earlier application for Fire License Rejected | ÷       |
|                               | Reason for Rejection                                          |                       |                                                                                                    |         |
|                               |                                                               |                       |                                                                                                    |         |

← → C 😋 staging.edistrict.wb.gov.in/portal/edist/grant-fire

| •                   | Floor Area Details ^                                               |
|---------------------|--------------------------------------------------------------------|
|                     | Search Q 🖨 🕂 Add Row                                               |
|                     | Floor No. y C Processing or Storage Area(in square ft) y C Actions |
|                     | No Data Found.                                                     |
| Supporting Document | Total Floor Area: 0                                                |
| User Manual         | Back Save As Draft Save & Next                                     |
|                     |                                                                    |
|                     |                                                                    |
|                     |                                                                    |
|                     |                                                                    |
|                     |                                                                    |

| Fire-Licence Application                                                                                          | «                                                        | 0 0 0 0 0                                                                                                    | 12/13 13/13                                                                                                    |
|----------------------------------------------------------------------------------------------------|----------------------------------------------------------|----------------------------------------------------------------------------------------------------|----------------------------------------------------------------------------------------------------|
|                                                                                                    |                                                          |                                                                                                    | • • •                                                                                                    |
| · ·····                                                                                                    |                                                          | License Dutation Details                                                                                                    |                                                                                                    |
|                                                                                                    | License Duration (Fees will be calculated accordingly) * |                                                                                                    |                                                                                                    |
|                                                                                                    | 1 Year                                                   | х                                                                                                    |                                                                                                    |
|                                                                                                    |                                                          |                                                                                                    |                                                                                                    |
| HEL                                                                                                    |                                                          | Back Save As Draft Save & Next                                                                                                    |                                                                                                    |
|                                                                                                    |                                                          |                                                                                                    |                                                                                                    |
| upporting Document 🕢                                                                                              |                                                          |                                                                                                    |                                                                                                    |
| User Manual                                                                                                    |                                                          |                                                                                                    |                                                                                                    |
|                                                                                                    |                                                          |                                                                                                    |                                                                                                    |
|                                                                                                    |                                                          |                                                                                                    |                                                                                                    |
|                                                                                                    |                                                          |                                                                                                    |                                                                                                    |
|                                                                                                    |                                                          |                                                                                                    |                                                                                                    |
|                                                                                                    |                                                          |                                                                                                    |                                                                                                    |
|                                                                                                    |                                                          |                                                                                                    |                                                                                                    |
|                                                                                                    |                                                          |                                                                                                    |                                                                                                    |
|                                                                                                    |                                                          |                                                                                                    |                                                                                                    |
|                                                                                                    |                                                          |                                                                                                    |                                                                                                    |
|                                                                                                    |                                                          |                                                                                                    |                                                                                                    |
|                                                                                                    |                                                          |                                                                                                    |                                                                                                    |
| → C (2; staging.edistrict.wb.go                                                                                   | v.in/portal/edist/grant-fire                             |                                                                                                    | م خ خ <u>ج</u>                                                                                                    |
| C S staging.edistrict.wb.go                                                                                       | v.in/portal/edist/grant-fire                             |                                                                                                    | م خ خ <u>ج</u>                                                                                                    |
| → C <sup>2</sup> 5 staging.edistrict.wb.go • Grant-Of-Fire-Licence Application                                    | v.in/portal/edist/grant-fire                             | 0 0 0 0 0                                                                                                    | Q ↔ ± ₹                                                                                                    |
| C : staging.edistrict.wb.go     Grant-OFFine-Licence Application                                                  | v.in/portal/edist/grant-fire                             | 0 0 0 0 0                                                                                                    | <ul> <li>&lt; ★ ± ±</li> <li></li></ul>                                                                                                    |
| → C : staging.edistrict.wb.go<br>• GreetOfFireLicence<br>• Of-Fire-Licence Application                            | v.in/portal/edist/grant-fire                             | Old Application Details                                                                                                    | ۹ 🛨 ف<br>ع<br>ا                                                                                                    |
| C Staging.edistrict.wb.go C Staging.edistrict.wb.go ConscOfFireLisence CofFire-Lisence Application                | v.in/portal/edist/grant-fire                             | Old Application Details                                                                                                    | ۹ ± ±<br>•<br>•                                                                                                    |
| <ul> <li>→ C S staging.edistrict.wb.go</li> <li>Orac04FireLisence</li> <li>Of-Fire-Licence Application</li> </ul> | xin/portal/edist/grant-fire                              | Old Application Details                                                                                                    | م یک یک یک<br>۲ (1)<br>۲ (1))<br>(1)<br>(1)<br>(1)<br>(1))<br>(1)<br>(1))<br>(1))<br>(1)                                                                                                    |
| C  Staging.edistrict.wb.go C  Staging.edistrict.wb.go C  C  C  C  C  C  C  C  C  C  C  C  C                       | v.in/portal/edist/grant-fire                             | Old Application Details                                                                                                    | Q ★ ± ±<br>0 13/3<br>                                                                                                    |
| C C S staging.edistrict.wb.go C and C Fire-Licence Application                                                    | v.in/portal/edist/grant-fire                             | Old Application Details                                                                                                    | <ul> <li>A ★ ★ ●     </li> <li>A ★ ★ ●     </li> <li>A ± ●     </li> <li>A ± ●     </li> <li>A ± ●     </li> <li>A ± ●     </li> <li>A ± ●     </li> <li>A ± ●     </li> <li>A ± ●     </li> </ul>                                                                                                    |
| C C S staging.edistrict.wb.go GrandOfficeLicence Of-Fire-Licence Application                                      | v.in/portal/edist/grant-fire                             | V       Cld Application Details         V       Plot No. Premise No.<br>Holding No.:       V       Status:                                                          | <ul> <li>A ★ ★ €</li> <li>A ★ ★ €</li> <li>Tage</li> <li>Add Row</li> <li>T ← Add Row</li> <li>T ← Add Row</li> </ul>                                                                                                    |
| C C S Staging.edistrict.wb.go C S S S S S S S S S S S S S S S S S S                                               | v.in/portal/edist/grant-fire                             | V       Cld Application Details         V       Cld Application Details         V       Cld Application Details                                                     | Q ★ ± €<br>C ESS<br>C ESS                                                                                                    |
| C C Staging.edistrict.wb.go C C C C C C C C C C C C C C C C C C C                                                 | vin/portal/edist/grant-fire                              | V       Cld Application Details         V       Cld Application Details         V       Cld Application Details                                                     | Q ★ ± €<br>C ESS<br>C ESS<br>C C ESS<br>C C ESS<br>C C C ESS<br>C C C C C C C C C C C C C C C C C C C                                                                                                     |
| C C C C C C C C C C C C C C C C C C C                                                                             | vin/portal/edist/grant-fire                              | Vid Application Details       V     Plot No. Premise No.<br>Holding No.:       V     Status:                                                                        | Q ★ ± €<br>C C C C C C C C C C C C C C C C C C C                                                                                                     |
| C C Staging.edistrict.wb.go C C C C C C C C C C C C C C C C C C C                                                 | vin/portal/edist/grant-fire                              | V       Plot No. Premise No.         V       Plot No. Premise No.         V       Plot No. Premise No.         V       Plot No. Premise No.         V       Status: | Q ★ ± €<br>C 1372<br>C + Add Row<br>y : Actions                                                                                                    |
| C C C C C C C C C C C C C C C C C C C                                                                             | xin/portal/edist/grant-fire                              | V       Plot No. Premise No.         V       Plot No. Premise No.         V       Plot No. Premise No.         W       Status:                                      | Q ★ ± €                                                                                                    |
| C C StandoffireLicence C C C C C C C C C C C C C C C C C C C                                                      | xin/portal/edist/grant-fire                              | V   Plot No. Premise No.   V   Holding No.:   V   Save   Preview   Submit                                                                                           | Q ★ ± €                                                                                                    |
| C C StandoffireLicence C C C C C C C C C C C C C C C C C C C                                                      | xin/portal/edist/grant-fire                              | V   Plot No. Premise No.   V   Holding No.:   V   Back   Save   Preview   Submit                                                                                    | <ul> <li>A ★ ★ ▲ </li> <li>133 </li> <li>Add Row </li> <li>y : Actions </li> </ul>                                                                                                    |
| C C C C C C C C C C C C C C C C C C C                                                                             | xin/portal/edist/grant-fire                              | V   Plot No. Premise No.   V   Holding No.:   V   Back   Save   Preview   Submit                                                                                    | <ul> <li>A ★ ★ ▲ </li> <li>1373 </li> <li>Add Row </li> <li>y : Actions </li> </ul>                                                                                                    |
| C C C C C C C C C C C C C C C C C C C                                                                             | xin/portal/edist/grant-fire                              | V   Plot No. Premise No.   V   Holding No.:   V   Save   Preview   Submit                                                                                           | <ul> <li><ul> <li><u< td=""></u<></li></ul></li></ul> |

The user can click on the **Back** button to go to the previous page. The user can use the **Save** button to save the Data. Once the data is saved in, the preview button is enabled as shown below.

Next, the user is required to preview the application by clicking on the **Preview** button. The following screen may be referred to.

| Work 0                | 🟳 💭 Chat                  | ×                          | Fire Fire          | Safety   eDistrict        | ×               | 💾 about:blan        | k    | X   💾 about:blank         |            | ×         | + |          | -            | Ø |
|-----------------------|---------------------------|----------------------------|--------------------|---------------------------|-----------------|---------------------|------|---------------------------|------------|-----------|---|----------|--------------|---|
| - C 🗇 http            | ps://staging.edistrict.wl | b.gov.in/portal/e          | dist/renev         | wal-of-fire-safety        | -certificate-a  | pp                  |      | Q A* 🟠                    |            | 3         | C | £≡       | <u>م</u>     |   |
| Ultimatix - Digitally | 👔 West Bengal e-Distr     | Windows 10:                | Wind               | 172.20.140.53             | 🔏 New Tab       | 🔏 web chat          | CATS | 💰 WB e-District : Offic 🔕 | West Benga | I e-Distr | 5 | WB e-Dis | trict : Tapa |   |
|                       |                           |                            |                    |                           |                 |                     |      |                           |            |           |   |          |              |   |
|                       |                           |                            |                    |                           |                 |                     |      |                           |            |           |   |          |              |   |
|                       |                           |                            |                    |                           |                 |                     |      |                           |            |           |   |          |              |   |
|                       |                           |                            |                    |                           |                 |                     |      |                           |            |           |   | ×        |              |   |
|                       |                           | West Re                    | ngal               |                           |                 |                     |      |                           |            |           | - |          |              |   |
|                       |                           | de edistri                 | ст 20              |                           |                 |                     |      | Govt of West Bengal       |            |           |   |          |              |   |
|                       |                           |                            |                    |                           |                 |                     |      |                           |            |           |   |          |              |   |
|                       |                           | Existing F2                | SR Details         | for which Renew           | val of FSC is i | needed              |      |                           |            |           |   |          |              |   |
|                       |                           | Existing FSF<br>2118624063 | R No.*<br>00000011 |                           |                 |                     |      |                           |            |           |   |          |              |   |
|                       |                           | Application                | Details            |                           |                 |                     |      |                           |            |           |   |          |              |   |
| -                     |                           | Applicant Ty               | pe                 | Salutation                |                 | First Name          |      | Middle Name               |            |           |   | - 8      |              |   |
|                       |                           | Owner                      |                    | Mr.                       |                 | Tom                 |      | NA                        |            |           |   |          |              |   |
|                       |                           | Riddle                     |                    | 9-FEBRUAR                 | Y-1983          | 40                  |      | Male                      |            |           |   | - 1      |              |   |
|                       |                           | Date of Appl<br>8-FEBRUAR  | ication<br>Y-2024  | Mobile Numb<br>8820879198 | or              | Email<br>test@t.com |      | Aadhaar                   |            |           |   |          |              |   |
|                       |                           | PAN Numbe                  | ¢                  |                           |                 |                     |      |                           |            |           |   |          |              |   |
|                       |                           |                            |                    |                           |                 |                     |      |                           |            |           |   |          |              |   |

The user needs to submit all details for the last tab and click on **the Submit** button. In case the user clicks on **Submit**, the system checks for the availability of supporting documents and warns accordingly. The user must upload the supporting documents to ensure that the application form is submitted successfully

### **5.2 Adding Supporting Documents.**

Users need to click on the supporting document button. To attach the documents user needs to click on the **Supporting Documents** in order to attach the supporting documents.

| → C ▲ Not secure   10.10.98.51/portal/edist/issue     | ance-of-fire-safety                                                      | 역 🖻 🛧 🖬 🖨 🚨                                                                                             |
|-------------------------------------------------------|--------------------------------------------------------------------------|----------------------------------------------------------------------------------------------------|
| ogin to Aktivlearn 🥉 13 Unread Messages 💰 West Bengal | e-Distr 🤡 West Bengal e-Distr 🤡 Privacy error 🤡 Login Page 🇯 namami sham | ishan (=) Cybersecurity and I » 📃 All Book                                                              |
| Documents                                             |                                                                          | Makimum 529 :<br>200KB<br>C TESTLOIT                                                                    |
| Sanctioned Plan for Existing Building                 | Sanctioned Plan for Existing Building                                    | Attach Fle(s)     Files Supported :     .     .     def     Maximum Size :     200KB     TESTDoff     C |
| Completion Certificate for existing building          | Completion Certificate for existing building                             | Attach Fields     Files Supported:     pdf     Maximum Size:     200KB     TEPT.met                     |
| Close Save                                            | I accept I be best of my knowledge and belief.                           | itama 10 • 11-16ef16 ( )                                                                                |

To attach a document, the user needs to click on the **Attach File(s)** link. Once all the necessary documents are uploaded, the User has to click on **Save** button to save the attachments.

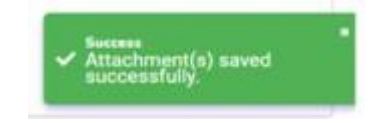

Now the user can click on **Submit** to complete the application submission. The Unique AIN is generated for the application submitted.

The User can close the window and go to the **Dashboard** to see the application. Also, the Application acknowledgement can be downloaded / printed for records by clicking on the download button.

# **5.3 Deleting Draft Application that is no longer needed**

The user needs to click on the Trashcan Icon as shown below.

| → C ▲ Not secure                                  | 10.10.98.51/portal/edist/dashbd        | pard                         |                         |                             |                          | Q @ \$  | • | а с      |
|---------------------------------------------------|----------------------------------------|------------------------------|-------------------------|-----------------------------|--------------------------|---------|---|----------|
| ogin to Aktivlearn 🧃 13 U                         | Inread Messages 🛛 🥉 West Bengal e-I    | Distr 🚯 West Bengal e-Distr. | 🧿 Privacy error 🔇 Logii | n Page 🛛 🦌 namami shamishan | (n) Cybersecurity and I. |         | » | All Book |
|                                                   | Pending Action                         | 1 🧭 Draft 14                 | Submitted 15            | Approved 49                 | Rejected 0               |         |   |          |
| Search                                            | Q                                      |                              |                         |                             |                          |         |   |          |
| Y Service Name Cont                               | ains Issuance of Revised Fire Safety R | ecommendation 💿 Status C     | ontains Draft 💿         |                             |                          |         |   |          |
| Service Name                                      | r a AIN                                | r : Registration Numbe       | er v : Application Da   | ate y o Status              | •                        | Actions |   |          |
| Issuance of Revised Fire Safety<br>Recommendation | To be Generated                        | NA                           | N/A                     | Draft                       |                          | / 0     |   |          |
|                                                   |                                        |                              |                         |                             |                          | 1. Con  |   |          |

The following screen appears.

|  | · · · · · · · · · · · · · · · · · · · |  |
|--|---------------------------------------|--|
|  | Cancel Service<br>Are You sure 7      |  |
|  | Cancel Ok                             |  |
|  |                                       |  |

The user has to click on **the Ok** button to confirm the deletion. A confirmatory message appears confirming the deletion.

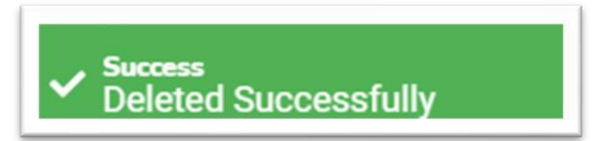

# 5.4 Editing a Draft Application

The user has to click on the Edit icon as shown below to edit the draft.

| SQL in 🗙   🔝 ATP   🗙   🎄 CI                       | ISM 🗙   📲 Infose 🗙   🕌 Sim          | pi $\mathbf{x} \mid \frac{ \mathbf{i} }{ \mathbf{i} }$ Emple $\mathbf{x} \mid$ | 🛇 Assig: 🗙   🚱 IGNO 🗙     | Sisms.i X Sime New        | C Dashi X +         | ~ - 0 ×        |
|---------------------------------------------------|-------------------------------------|--------------------------------------------------------------------------------|---------------------------|---------------------------|---------------------|----------------|
| ogin to Aktivlearn 🦨 13 Unread N                  | Vessages 🦨 West Bengal e-Distr      | West Bengal e-Distr                                                            | 🔇 Privacy error 🔇 Login F | 'age 🦌 namami shamishan 🌘 | Cybersecurity and I | » All Bookmark |
|                                                   | Pending Action 1                    | 🕑 Draft 14                                                                     | Submitted 15              | Approved 49               | Rejected ()         |                |
| Search                                            | ٩                                   |                                                                                |                           |                           |                     | <              |
| Y Service Name Contains Iss                       | uance of Revised Fire Safety Recomm | endation 💿 Status Con                                                          | tains Draft 💿             |                           |                     |                |
| Service Name 🛛 🗘 🗧                                | AIN V C                             | Registration Number                                                            | Y o Application Date      | v c Status                | T a Actions         | <              |
| Issuance of Revised Fire Safety<br>Recommendation | To be Generated                     | NA                                                                             | N/A                       | Draft                     | î 🖉                 |                |
|                                                   |                                     |                                                                                |                           |                           |                     | <              |

# **5.5 Download Application Acknowledgement**

The user needs to click on the **Download** icon as shown below.

| ←              | $\rightarrow$ G                        | 25 staging           | g.edistrict. | wb.gov.in/portal/ed | ist/dashboard | E.                  |                   |                         |             |                             |                    | Q \$        | ۲       | ÷       |
|----------------|----------------------------------------|----------------------|--------------|---------------------|---------------|---------------------|-------------------|-------------------------|-------------|-----------------------------|--------------------|-------------|---------|---------|
|                |                                        |                      |              |                     |               |                     |                   |                         | Skip to     | main content   🔅 🔇          | A- A               | A+ English  | বাংলা   |         |
|                | Wes<br>CDI<br>Steple Window Portal - C | t Bengal<br>STRICT 2 | 0            |                     |               |                     |                   | Q Search Service or Sch | ieme        | 🔂 Home 🕞<br>Dashboard   Hel | Gallery 🧔<br>pdesk | Govt of Wes | t Benga |         |
|                |                                        |                      |              |                     |               |                     |                   |                         |             |                             |                    |             |         | <       |
|                |                                        |                      |              | Pendir              | ng Action ()  | 🕗 Draft ()          | Submitted 1       | Approved 1              | Rejec       | ted ()                      |                    |             |         | APP WI  |
| CES            | Search                                 |                      |              | C                   | L             |                     |                   |                         |             |                             |                    |             |         | ZARD    |
| HER SERVI      | Service Na                             | ime                  | <b>Y</b> 0   | AIN                 | <b>v</b> 0    | Registration Number | Y C Application D | vate y 0                | Status      | Y C A                       | ctions             |             |         | SERVI   |
| 10             | Grant of Fire L                        | license              |              | 211822406300000220  |               | NA                  | 03/05/2024        |                         | In Progress | 1                           | •                  |             |         | CES     |
| CKING          | Income Certifi                         | icate /              |              | 10101031703004406   |               | NA                  | 17/07/2017        |                         | Approved    | C                           | i @ ₹              |             |         | SCHEMES |
| OLU APP<br>TRA |                                        |                      |              |                     |               |                     |                   |                         |             |                             |                    |             |         |         |

# 5.6 Searching an application

To search for an application the user should enter the Unique AIN of the application in the **Search Box**. The following screen shot may be referred to.

| G SQLi⊨ ×   📔 ATP   ×   🎄 CISM ×   📲 Infos∈ ×   🕴 Sin                                  | npi x   $ _i $ Emple x   3 Assign x   3 IGNO x   3 | isms.i 🗙 🕼 New 🗙 🚾 Dashi 🗙 🕂               | ~ - 0 ×           |
|----------------------------------------------------------------------------------------|----------------------------------------------------|--------------------------------------------|-------------------|
| ← → C ▲ Not secure   10.10.98.51/portal/edist/dashboard                                |                                                    | Q & 1                                      | * 🖬 🖈 🖬 😩 🗄       |
| 🚱 Login to Aktivlearn 🥉 13 Unread Messages 🦨 West Bengal e-Distr                       | 🔕 West Bengal e-Distr 🤡 Privacy error 🔇 Login Page | 🎢 namami shamishan (🛋) Cybersecurity and I | » 📙 All Bookmarks |
| Pending Action 1                                                                       | 🕑 Draft 14 🕜 Submitted 15 🧭                        | Approved 49 (2) Rejected ()                |                   |
| 211882406300015073 Q<br>V Service Name Contains Issuance of Revised Fire Safety Recomm | nendation 💿                                        |                                            | V AP              |
| Service Name 🔻 o AIN 🔻 o                                                               | Registration Number 😗 🗧 Application Date           | v o Status v o Actions                     | v WIZARD √        |
| Issuance of Revised Fire Safety 211882406300015073<br>Recommendation                   | NA 09/01/2024                                      | In Progress 💆 🕲 🛛                          | a serv            |
| <u> </u>                                                                               |                                                    |                                            | TCES              |

In case the application has been Sent Back by any actor the same process may be followed.

| C A Not secure 10.10.98,51/portal/edist/dashboard                                                | an a li <mark>a</mark> some a la |                                     | Usms.i X Unew X          |                     |             |
|--------------------------------------------------------------------------------------------------|----------------------------------|-------------------------------------|--------------------------|---------------------|-------------|
| .ogin to Aktivleam 🥉 13 Unread Messages 🧣 West Bengal e-Distr                                    | West Bengal e-Distr              | 😵 Privacy error 🔇 Login Pa          | age 🦌 namami shamishan 🟟 | Cybersecurity and I | » 📔 All Boo |
| Pending Action 1                                                                                 | Draft 14                         | Submitted 15                        | Approved 49              | Rejected ()         |             |
| Search<br>211882406300015073 Q                                                                   |                                  |                                     |                          |                     |             |
| Y Service Name Contains Issuance of Revised Fire Safety Recomm                                   | nendation 🔘                      |                                     |                          |                     |             |
|                                                                                                  |                                  |                                     |                          |                     |             |
| Service Name Y C AIN Y C                                                                         | Registration Number              | Y : Application Date                | v : Status               | Y : Actions         |             |
| Service Name y : AIN y :<br>Issuance of Revised Fire Safety<br>Recommendation 211882406300015073 | Registration Number              | x : Application Date     09/01/2024 | Y : Status<br>Send_Back  | v : Actions         |             |

Since the application has been sent back the user can view the reasons / comments for the same by clicking on SendBack Remarks as shown above. The following screen appears.

| Newpass - Reset password 🗙 🚾 Dashboard   eDist                                                                                                    | trict 🗙 🛄 Ultimatis: Digitally Connected 🗙 🛛 🏵        | Ultimatix-RIGHTS ×   +                | ∨ - ₫ X                            |
|----------------------------------------------------------------------------------------------------|-------------------------------------------------------|---------------------------------------|------------------------------------|
| ← → C ▲ Not secure   10.10.98.51/portal/edist                                                                                                    | /dashboard                                            |                                       | ९ 🖻 🖈 🖬 😩 :                        |
| 🔇 Login to Aktivlearn 🥉 13 Unread Messages 🦨 West B                                                                                                    | engal e-Distr 🔇 West Bengal e-Distr 🔇 Privacy error 🔇 | Login Page 🦌 namami shamishan (#) Cyb | ersecurity and I » 📃 All Bookmarks |
|                                                                                                    |                                                       |                                       |                                    |
| And in case of the local division of the local division of the loc |                                                       |                                       |                                    |
|                                                                                                    |                                                       |                                       |                                    |
|                                                                                                    |                                                       |                                       |                                    |
| SendBack Remarks                                                                                                    |                                                       |                                       | ×                                  |
|                                                                                                    |                                                       |                                       |                                    |
|                                                                                                    |                                                       |                                       |                                    |
| Remarks:                                                                                                    |                                                       |                                       |                                    |
| Please upload the correct ID proc                                                                                                    | if.                                                   |                                       |                                    |
|                                                                                                    |                                                       |                                       |                                    |
|                                                                                                    |                                                       |                                       |                                    |
|                                                                                                    |                                                       |                                       |                                    |
|                                                                                                    |                                                       |                                       |                                    |
|                                                                                                    |                                                       |                                       |                                    |
|                                                                                                    |                                                       |                                       |                                    |
|                                                                                                    |                                                       |                                       |                                    |

# **5.7 Tracking Application Status**

To track the status the user has to click on the Track Case Status Icon as shown below.

| → C A Not secure   10                             | 0.10.98.51/portal/edist/dashb  | bard                        |                       |                           | ् छ ☆               | <b>□</b> * □ <b>≤</b> |
|---------------------------------------------------|--------------------------------|-----------------------------|-----------------------|---------------------------|---------------------|-----------------------|
| ogin to Aktivlearn 🤞 13 Unread                    | d Messages 🛛 🦨 West Bengal e-I | Distr 🚯 West Bengal e-Distr | Privacy error S Login | Page 🦌 namami shamishan 🖨 | Cybersecurity and I | » 📙 All Bookm         |
|                                                   | Pending Action                 | 1 🕖 Draft 14                | Submitted 15          | Approved 49               | Rejected ()         |                       |
| Search<br>211882406300015075                      | ٩                              |                             |                       |                           |                     |                       |
| Service Name y o                                  | AIN                            | Registration Number         | r y c Application Dat | e y o Status              | Y : Actions         |                       |
| Issuance of Revised Fire Safety<br>Recommendation | 211882406300015075             | NA                          | 11/01/2024            | Approved                  | Track Case Stat     | us.                   |

The following screen appears showing the real time status.

| ( |                         |                                              |                                       |         | 1 |
|---|-------------------------|----------------------------------------------|---------------------------------------|---------|---|
|   | Service Details         |                                              |                                       |         |   |
|   | Service Name            | AIN                                          | Status                                | Preview |   |
|   | Grant of Fire License   | 211822406300000220                           | In Progress                           | 0 0     |   |
|   |                         |                                              |                                       |         |   |
|   | Actor Remarks           |                                              |                                       |         |   |
|   | Attachments :           |                                              |                                       |         |   |
|   | View Attached Do        | cuments From Department                      |                                       |         |   |
|   | Remarks :               |                                              |                                       |         |   |
|   |                         |                                              |                                       |         |   |
|   | 03-May-2024<br>13:09:02 | Aritra Manna<br>O Day                        |                                       |         |   |
|   |                         | 211822406300000220 : Grant of Fire License E | district process created successfully |         |   |

# **5.9 Checking the Application Outcome**

In order to check the outcome of an application, the user has to follow the following steps:

- Login to WB eDistrict portal
- Search the application using the search features with the help of the Unique AIN as mentioned in the previous section.
- Application may have the outcome as Approved or Rejected as per the merit of the case. The following screen shot shows an application which has been rejected.

| G            | SQL ir 🗙   📔 ATP   🗙   🎄 Cl                       | ISM 🗙   🏪 Infose 🗙   🕴 Sim       | npi x   <mark> ; </mark> Emple x | 🚱 Assig: 🗙   🚱 IGNO 🗙   | 🕑 isms.i 🗙 🎯 New 🗙         | 🥨 Dashi x 🕂 🗸       | - 0 X             |
|--------------|---------------------------------------------------|----------------------------------|----------------------------------|-------------------------|----------------------------|---------------------|-------------------|
| $\leftarrow$ | → C A Not secure   10.1                           | 10.98.51/portal/edist/dashboard  |                                  |                         |                            | Q @ ☆               | <b>a * 🗆 😩</b> E  |
| <b>O</b> L   | ogin to Aktivlearn 🥉 13 Unread N                  | Messages 🛛 🥉 West Bengal e-Distr | West Bengal e-Distr              | Privacy error S Login P | age 🦌 namami shamishan (#) | Cybersecurity and I | » 📙 All Bookmarks |
|              |                                                   |                                  |                                  |                         |                            |                     |                   |
|              |                                                   | Pending Action 1                 | Draft 14                         | Submitted 15            | Approved 49                | Rejected ()         |                   |
|              | Search<br>211882406300015075                      | ٩                                |                                  |                         |                            |                     | <                 |
|              | Service Name y o                                  | AIN Y C                          | Registration Number              | Y : Application Date    | v c Status                 | v c Actions         | APP               |
| CD VICEO     | Issuance of Revised Fire Safety<br>Recommendation | 211882406300015075               | NA                               | 11/01/2024              | Approved                   | € 🕲 ±               | √<br>×            |
|              |                                                   |                                  |                                  |                         |                            | Track Case Status   |                   |

# 5.10 Downloading the Output

In order to check the outcome of an application, the user has to follow the following steps:

- Login to WB eDistrict portal
- Search the application using the search features with the help of the Unique AIN as mentioned in the previous sections.
- Click on the **Download Certificate** icon under the Actions heading as shown below

| SQL ir 🗙 📔 ATP   🗙 🛔 CISM 🗴                                 | 📲 Infose 🗙 📔 Simp     | <b>x</b>      Emple <b>x</b> | 🛇 Assign 🗙   🔇 | ) IGNO 🗙   🔕 isms | i x   🧿 New 🛛 x     | 🚾 Dashi 🗙 -         | +            | × –   | ٥          |
|-------------------------------------------------------------|-----------------------|------------------------------|----------------|-------------------|---------------------|---------------------|--------------|-------|------------|
| → C ▲ Not secure   10.10.98.51/po                           | rtal/edist/dashboard  |                              |                |                   |                     | e                   |              |       |            |
| Login to Aktivlearn 🥉 13 Unread Messages ,                  | 🕻 West Bengal e-Distr | West Bengal e-Distr          | Privacy error  | 🕄 Login Page 🦌 n  | amami shamishan (#) | Cybersecurity and I |              | »   [ | All Bookma |
| 6                                                           | Danding Action 1      | Durth 14                     | () Cutomitted  | 15 20 400         |                     | Delected O          |              |       |            |
| ()<br>()                                                    | Fending Action        | Diant 14                     | Submitted      | Т5 Афр            | oved 49             | Rejected U          |              |       |            |
| Search<br>211882406300015075                                | Q                     |                              |                |                   |                     |                     |              |       |            |
| Service Name 🛛 😴 🗧 AIN                                      | <b>v</b> 0            | Registration Number          | v c Applic     | cation Date y     | Status              | <b>v</b> 0          | Actions      |       |            |
| Issuance of Revised Fire Safety 211882400<br>Recommendation | 6300015075            | NA                           | 11/01/2        | 2024              | Approved            |                     | € 🕹 🗄        |       | <          |
|                                                             |                       |                              |                |                   |                     | Download            | Certificates | 5.    |            |

The following screen appears.

| 🔇 Assignments X   🔇 Term End Rei X   G data privacy X   D eGyanKoshi i X   G fiduciary mei X   🕲 Blocking Bru X   G data in hind X 🥴 Dashboard   X +         | - o ×           |
|----------------------------------------------------------------------------------------------------|-----------------|
| ← → C 🔺 Not secure   10.10.98.51/portal/edist/dashboard Q 🗠 🖈 🕻                                                                                              | 3 * O 😩 E       |
| 🥝 Login to Aktivlearn 🥉 13 Unread Messages 🥉 West Bengal e-Distr 🚯 West Bengal e-Distr 🔇 Privacy error 🛞 Login Page 🧏 namami shamishan 🖚 Cybersecurity and I | » All Bookmarks |
|                                                                                                    |                 |
|                                                                                                    |                 |
| Certificate List                                                                                                    | ×               |
| File Name Action                                                                                                    |                 |
| Demand Note                                                                                                    |                 |

The user has to click on the Download icon and download the document.

# 6.0 Connecting Helpdesk

WB eDistrict portal aims to serve a huge number of individuals under different roles. In case, the user gets stuck at a specific point, he or she can click on the Helpdesk link or select the Contact Us menu provided. The following screen appears.

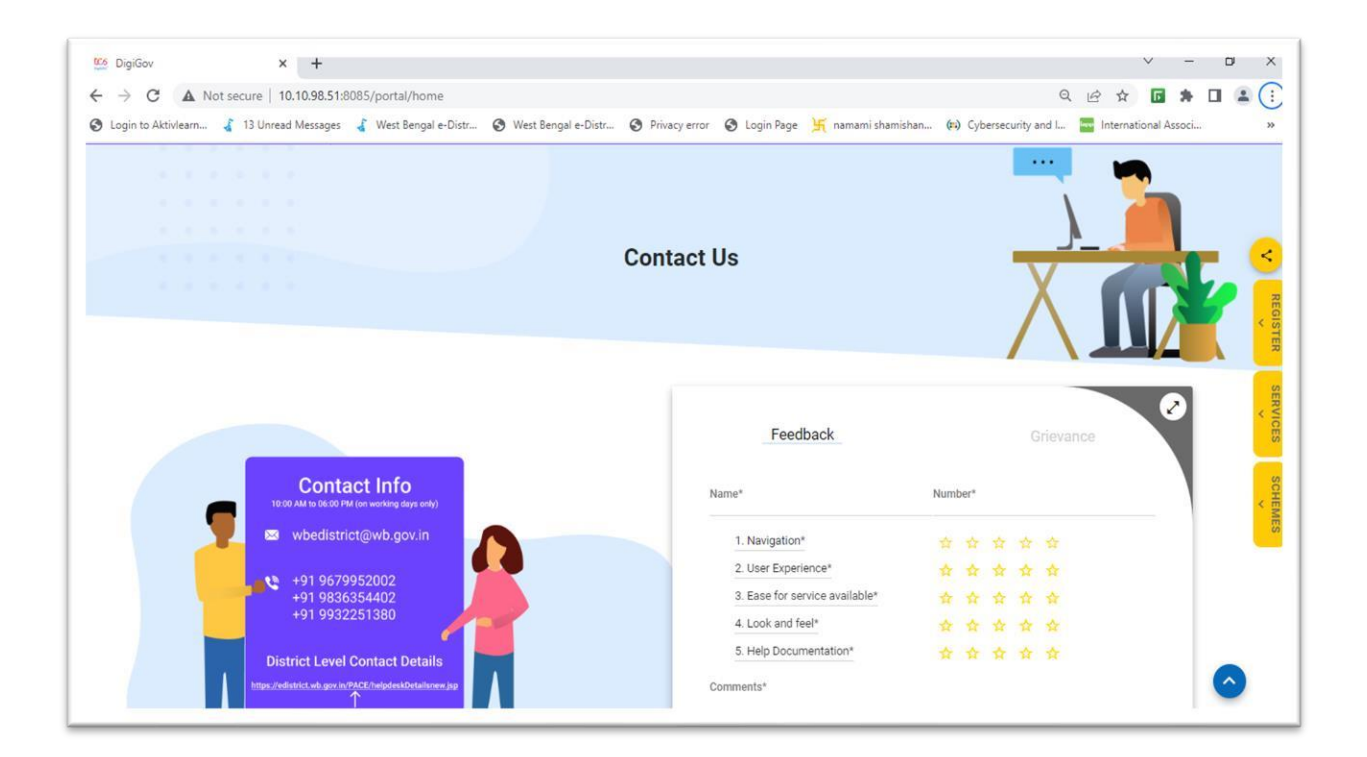

The Contact Us section also provides the user to submit generic feedback on the portal as well as provides an option to Submit the Grievance if any.

# 7.0 Submitting Feedback

In order to submit the feedback, the user needs to enter the name and mobile number and select the rating against the feedback survey parameters and finally enter the comments as shown below.

| Feedback                       | Grievance                               |
|--------------------------------|-----------------------------------------|
| Name*                          | Number*                                 |
| SD                             | 777777777777777777777777777777777777777 |
| 1. Navigation*                 | * * * * *                               |
| 2. User Experience*            | * * * * *                               |
| 3. Ease for service available* | $\star$ $\star$ $\star$ $\star$ $\star$ |
| 4. Look and feel*              | * * * * *                               |
| 5. Help Documentation*         | * * * * *                               |
| Your Satisfaction level is     | 88%                                     |
| Satisfactory                   |                                         |
|                                | 488 characters                          |

The user has to click on the **SUBMIT** button to successfully register the feedback with the portal. In case the user needs to change the selection, he or she can click on the **RESET** button provided.

# 8.0 Logging Out

|                                                                                                    | -   | Profile<br>Back Office Switch |
|----------------------------------------------------------------------------------------------------|-----|-------------------------------|
|                                                                                                    |     | Profile                       |
|                                                                                                    |     |                               |
| 🖻 Login to Aktivlearn 🦨 13 Unread Messages 🧯 West Bengal e-Distr 🔞 West Bengal e-Distr 🤡 Privacy error 🔇 Login Page 🦌 namami shamishan (#) Cybersecurity and I |     | » 📕 All Bo                    |
| C A Not secure   10.10.90.51/portal/edist/dashboard                                                                                                    | ਲ ਸ |                               |

Or Logout the user needs to click the